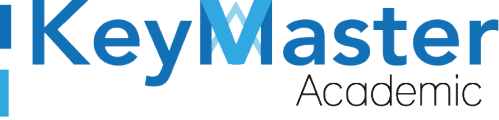

## MANUAL DE USUARIO PARA CONSULTAR DATOS PERSONALES PLATAFORMA KMA CON EL PERFIL DE ALUMNO

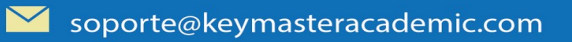

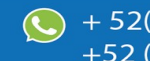

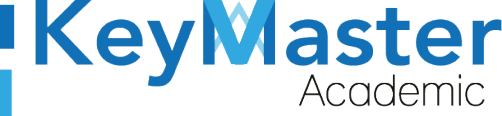

# Índice de usuario

| Requisito necesarios para dispositivos de cómputo y móviles | .4 |
|-------------------------------------------------------------|----|
| Para Móviles o Celulares y Tabletas:                        | .4 |
| Para Computadoras de Escritorio y Laptops                   | .4 |
| Requisitos <i>mínimos</i> de ancho de banda de Internet     | .4 |
| Iniciar sesión en la plataforma KMA                         | .6 |
| Consultar Datos Personales                                  | 10 |
| Canales de Soporte                                          | 17 |
| Aviso de privacidad                                         | 18 |

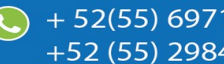

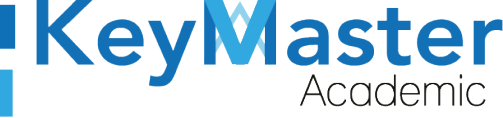

# Índice de figuras

| Figura 1: Vista                                                    | 6  |
|--------------------------------------------------------------------|----|
| Figura 2: Ingresar                                                 | 6  |
| Figura 3: Menú                                                     | 7  |
| Figura 4: Administrativos                                          | 7  |
| Figura 5: Login                                                    | 8  |
| Figura 6: Usuario y contraseña                                     | 8  |
| Figura 7: Entrar                                                   | 9  |
| Figura 8: Inicio                                                   | 9  |
| Figura 9: Menú                                                     | 10 |
| Figura 10: Datos                                                   | 11 |
| Figura 11: Diferente información                                   | 11 |
| Figura 12: Datos personales                                        | 12 |
| Figura 13: Información del tutor                                   | 12 |
| Figura 14: Información del tutor                                   | 13 |
| Figura 15: Teléfono                                                | 13 |
| Figura 16: Información                                             | 14 |
| Figura 17: Archivo y subida del mismo                              | 14 |
| Figura 18: Subir archivo                                           | 14 |
| Figura 19: Subir documento                                         | 15 |
| Figura 20: Examinar                                                | 15 |
| Figura 21: Examinar                                                | 15 |
| Figura 22: Guardar                                                 | 16 |
| Figura 23: Confirmación                                            | 16 |
| Figura 24: Notificación <i>de</i> éxito de la subida del documento | 16 |
| Figura 25: Estados de los documentos                               | 16 |

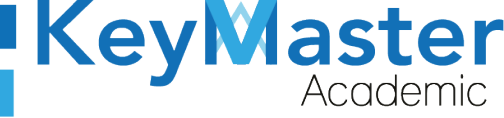

## Requisito necesarios para dispositivos de cómputo y móviles.

#### Para Móviles o Celulares y Tabletas:

- Versión de Android mayor o igual a 6.
- Versión de IOS mayor o igual a 12.2.
- Usar los navegadores Google Chrome o Firefox (No usar el que viene por defecto).
- Actualizar el navegador si es necesario.

#### Para Computadoras de Escritorio y Laptops.

- Computadoras de escritorio o Laptops con al menos 2GB de Memoria RAM y 1Ghz de velocidad de procesador.
- Usar los navegadores:
  - Google Chrome,
  - Mozilla Firefox,
  - Opera, o
  - Safari en Computadoras Apple.

NOTA: (No usar el que viene por defecto en las máquinas de Windows como Internet Explorer y Microsoft Edge).

#### Requisitos *mínimos* de ancho de banda de Internet.

Para todos los usuarios:

- 0.5 Mbits/seg velocidad de subida.
- 1.0 Mbits/seg velocidad de bajada.

Para los directivos o personal administrativo:

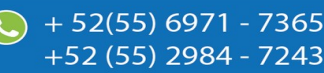

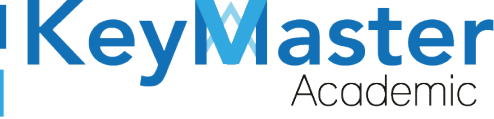

52(55) 6971 - 7365

-52 (55) 2984 - 7243

- 0.5 Mbits/seg velocidad de subida.
- 1.0 Mbits/seg velocidad de bajada.

Para dispositivos móviles es la misma recomendación:

Para todos los usuarios:

- 0.5 Mbits/seg velocidad de subida.
- 1.0 Mbits/seg velocidad de bajada.

Para los directivos o personal administrativo:

- 0.5 Mbits/seg velocidad de subida.
- 1.0 Mbits/seg velocidad de bajada.

Adicionalmente recomendamos lo siguiente para dispositivos móviles:

- Recomendamos estar en una red 4G LTE, para mejores resultados, o mínimo una red 3G.
- Para conexiones inalámbricas, recomendamos redes privadas, es decir, de su casa u oficina, en lugar de redes públicas.

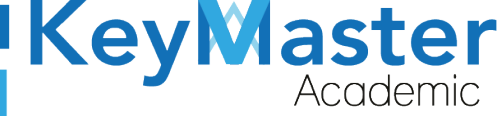

+52 (55) 2984 - <u>7243</u>

## Iniciar sesión en la plataforma KMA.

1. Al entrar a la página, verá la sección principal, como la como la que se muestra en la siguiente imagen:

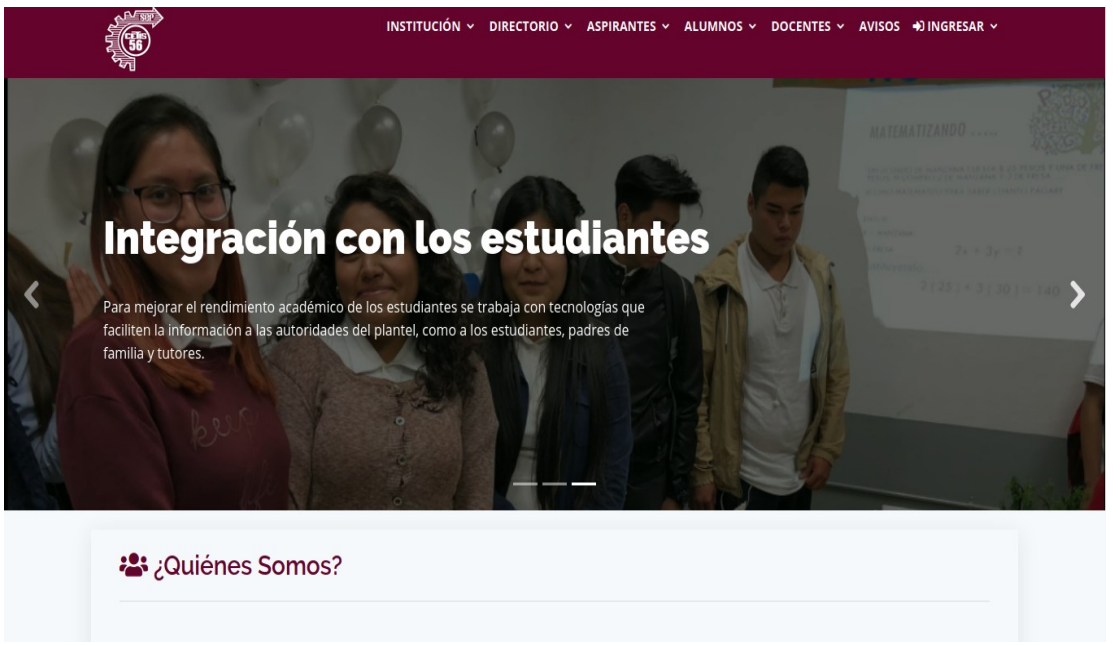

Figura 1: Vista.

2. Aquí deberá ubicar la pestaña "Ingresar" la cual está ubicada en la parte superior, la última pestaña de izquierda a derecha.

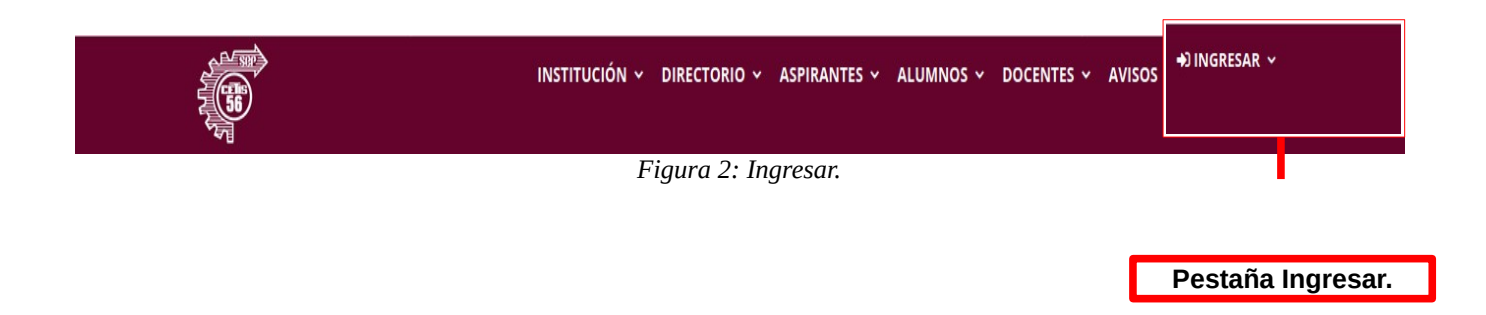

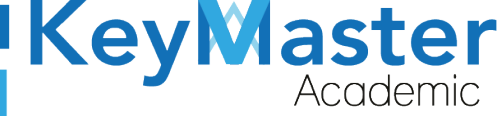

+52 (55) 2984 - 7243

3. Dará clic y aparecerá una lista como la de la siguiente imagen:

| →JINGRESAR ~    |                                                   |
|-----------------|---------------------------------------------------|
| ALUMNOS         |                                                   |
| DOCENTES        |                                                   |
| ADMINISTRATIVOS | Lista con los<br>diferentes tipos de<br>usuarios. |
| Figura 3: Menú. |                                                   |

4. Tendrá que dar click en la tercera opción que dice "ADMINISTRATIVOS".

| ADMINISTRATIVOS            | Aquí deberán de dar<br>clic todos los usuarios<br>de tipo administrativo. |
|----------------------------|---------------------------------------------------------------------------|
| Figura 4: Administrativos. | •                                                                         |

5. Se abrirá una sección de Login como la de la siguiente imagen:

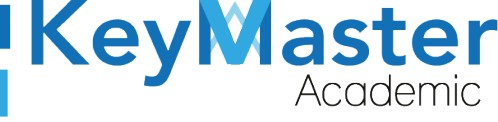

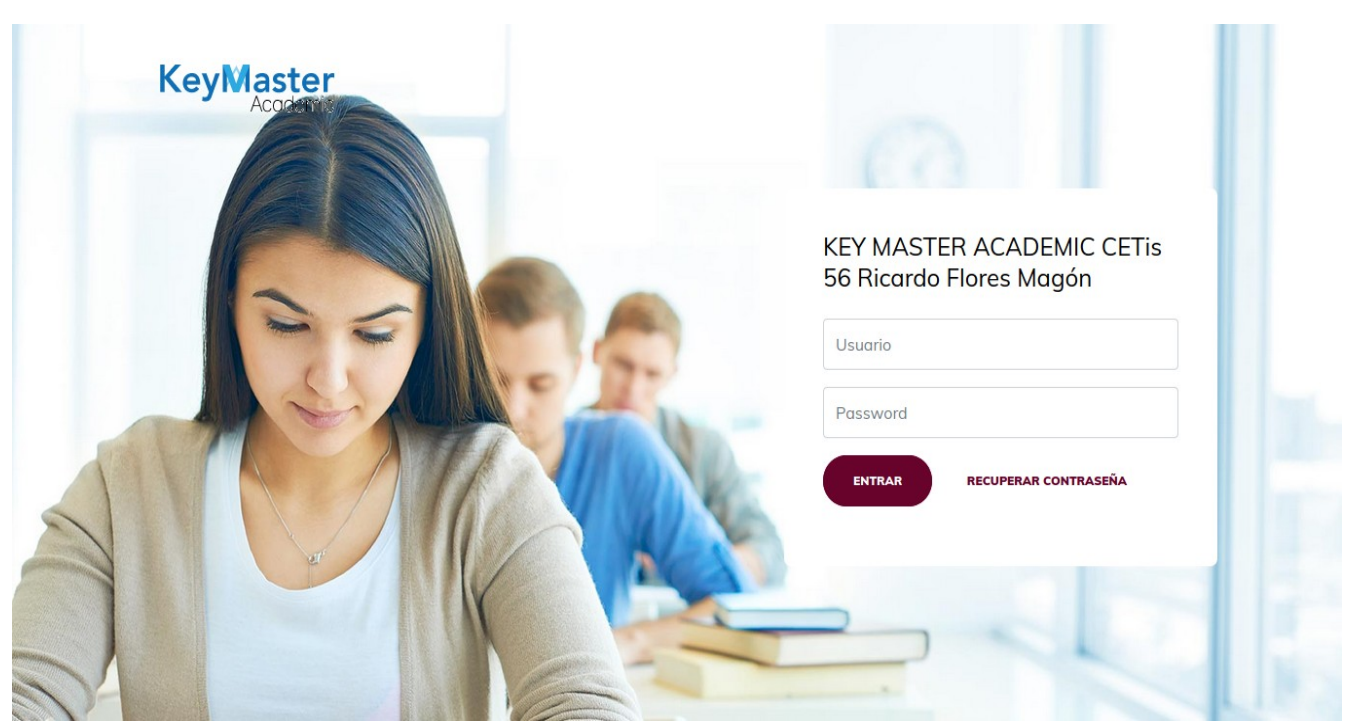

Figura 5: Login.

6. Escribirá su usuario y contraseña en los cuadros de texto.

NOTA: Su usuario y contraseña son su número de control.

# KEY MASTER ACADEMIC CETis 56 Ricardo Flores Magón

| Usuario                        | Escribir su usuario en este cuadro de texto.          |
|--------------------------------|-------------------------------------------------------|
| Password                       | Escribir su contraseña<br>en este cuadro de<br>texto. |
| Figura 6: Usuario y contrasena |                                                       |

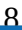

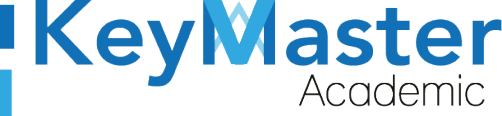

+52 (55) 2984 - 7243

7. Ya que haya escrito el usuario y la contraseña, dará clic en el botón que tiene el texto ENTRAR, el cual está ubicado en la parte inferior del lado izquierdo.

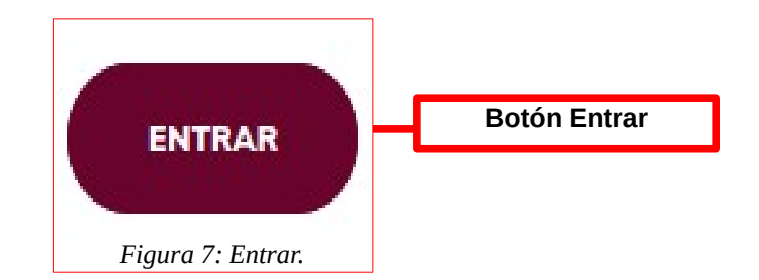

 Si ha hecho todo lo anterior correctamente, le debería de mostrar una sección como la de la siguiente imagen:

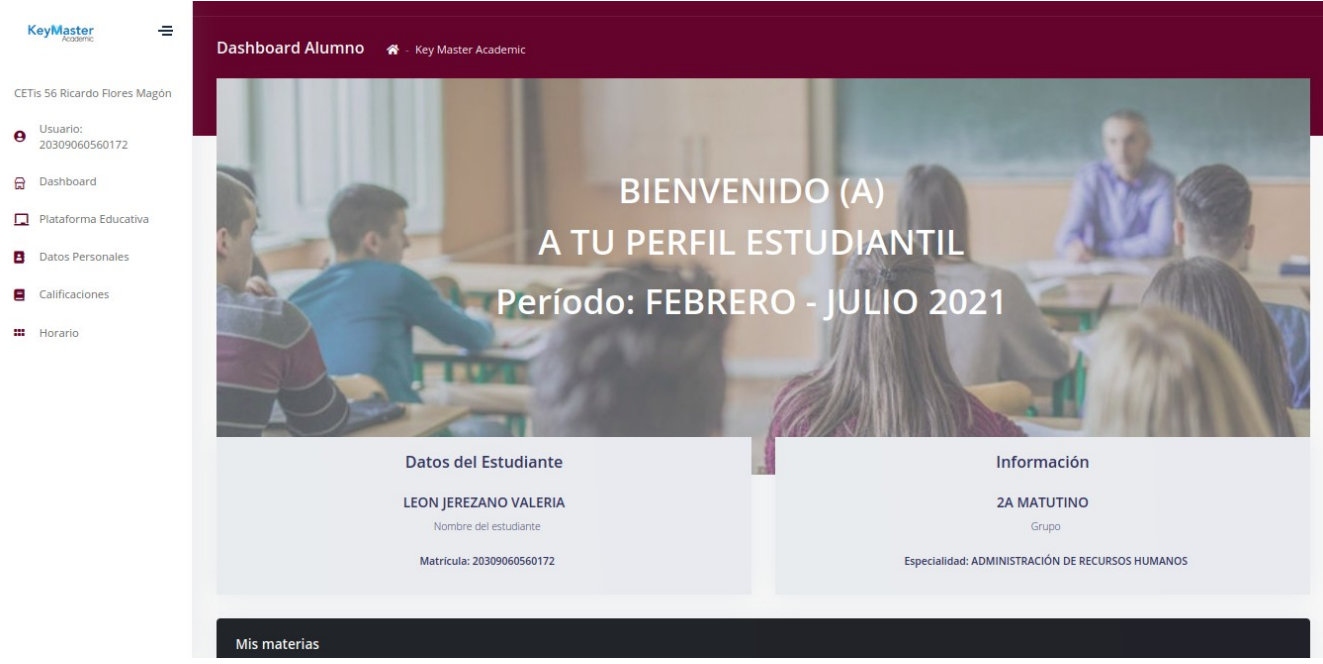

Figura 8: Inicio.

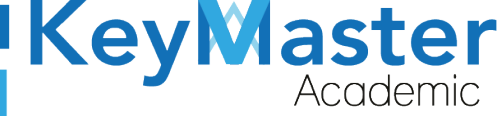

## **Consultar Datos Personales.**

1. Para consultar tus datos personales, del lado izquierdo encontrarás un apartado como el de la siguiente imagen:

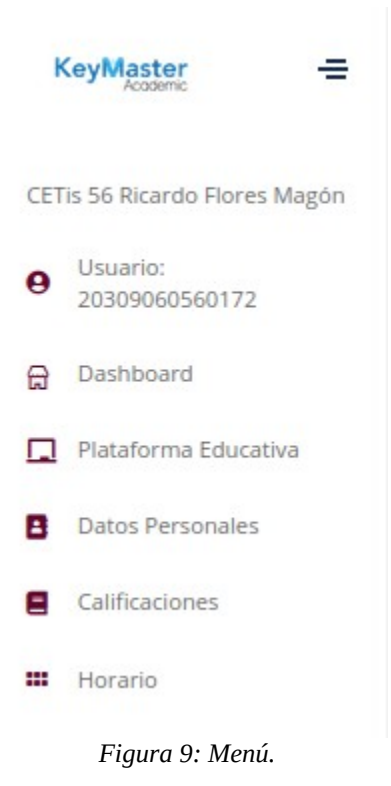

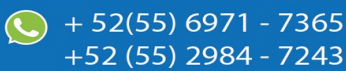

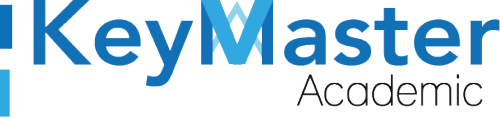

+52 (55) 2984 - 7243

2. Tendrá que dar clic en la cuarta opción que dice "Datos Personales". Al hacerlo te mostrará lo siguiente:

| L D<br>En es | Datos Del Estudi<br>ste apartado podrás er                                    | ante<br>ncontrar tu informaci                                    | ón.                                        |              |            |        |           |
|--------------|-------------------------------------------------------------------------------|------------------------------------------------------------------|--------------------------------------------|--------------|------------|--------|-----------|
|              | LEON JERE<br>Periodo: FEBRERO -<br>Matricula: 20309060<br>Especialidad: ADMII | ZANO VALI<br>JULIO 2021<br>0560172<br>NISTRACIÓN DE RECL<br>ITUD | ERIA<br>JIRSOS HUMANOS<br>R PRE-CREDENCIAL |              |            |        |           |
| Inf          | formación Alumno                                                              | Información Ti                                                   | utor Teléfonos Do                          | ocumentos    |            |        |           |
|              | CURP: LEJV05102                                                               | 5MMCNRLA6                                                        |                                            |              |            |        |           |
|              | Sexo: MUJER                                                                   |                                                                  |                                            |              |            |        |           |
|              | Estado: CDMX                                                                  |                                                                  |                                            |              |            |        |           |
|              | Municipio: GUSTA                                                              | VO A. MADERO                                                     |                                            |              |            |        |           |
|              | Dirección: TALARA                                                             | A                                                                |                                            |              |            |        |           |
|              | Colonia: TEPEYAC                                                              | INSURGENTES                                                      |                                            |              |            |        |           |
|              | Código Postal: 07                                                             | 020                                                              |                                            |              |            |        |           |
|              | Fecha de Nacimie                                                              | ento: 2005-10-25                                                 |                                            |              |            |        |           |
|              | Edad: 15 años                                                                 |                                                                  |                                            | Figura 10: I | Datos.     |        |           |
| 3.           | En                                                                            | la                                                               | parte                                      | superior     | encontrará | cuatro | opciones. |
|              | Las opc                                                                       | iones so                                                         | n las siguie                               | ntes:        |            |        |           |
|              | <ul> <li>Infor</li> </ul>                                                     | mación /                                                         | Alumno                                     |              |            |        |           |
|              | <ul> <li>Infor</li> </ul>                                                     | mación <sup>-</sup>                                              | Tutor                                      |              |            |        |           |

- Teléfonos
- Documentos

Información Alumno Información Tutor Teléfonos Documentos

Figura 11: Diferente información.

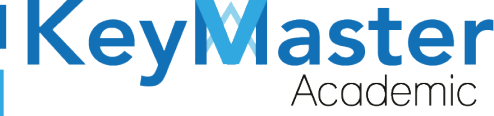

+52 (55) 2984 - 72<u>43</u>

4. En la primera opción encontrarás tus datos personales, como el CURP, Nombre, Dirección, etc.

| CURP: LEJV   | 51025MMCNRLA    | .6            |      |  |
|--------------|-----------------|---------------|------|--|
| Sexo: MUJE   | 2               |               |      |  |
| Estado: CDM  | ЛХ              |               |      |  |
| Municipio:   | SUSTAVO A. MADI | ERO           |      |  |
| Dirección: T | ALARA           |               |      |  |
|              | Figura 12:      | Datos persona | les. |  |

5. En la segunda opción que dice "Información Tutor", si da clic podrá consultar la información del tutor.

La opción es la siguiente:

| Información Tutor                    |
|--------------------------------------|
| Figura 13: Información<br>del tutor. |

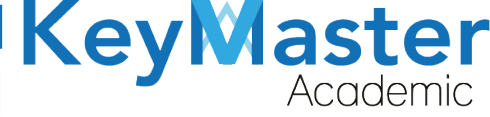

6. Al hacer clic te mostrará lo siguiente:

| nformación Alumno  | Información Tutor      | Teléfonos     | Documentos |
|--------------------|------------------------|---------------|------------|
| Nombre Complete    | : JEREZANO RODRIGU     | EZ LIZETH CAP | ROLINA     |
| Ocupación: PROFE   | SORA                   |               |            |
| Nivel de Estudios: | UNIVERSIDAD INCOMF     | PLETA         |            |
| Parentesco: MADR   | E                      |               |            |
| Correo Electrónico | : lizeth_jerezano@hotr | mail.com      |            |
| Lugar de Trabajo:  |                        |               |            |
| Teléfono (Trabajo) | :                      |               |            |
| Extensión:         |                        |               |            |

Figura 14: Información del tutor.

7. En la tercera opción que dice "Teléfonos", podrás consultar los teléfonos de contacto que registraste.

| Teléfono de Casa Alumno: 5565232876 |  |
|-------------------------------------|--|
| Teléfono Celular Alumno: 5537324138 |  |
| Teléfono de Casa Tutor: 5565232876  |  |
| Teléfono Celular Tutor: 5584526833  |  |

Teléfono de Emergecia: 5527215282

Parentesco Teléfono de Emergecia: HERMANO(A)

Figura 15: Teléfono.

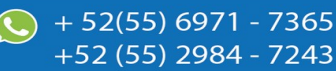

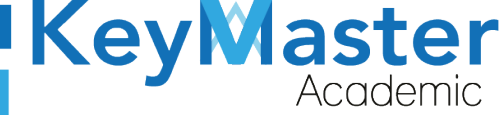

+52 (55) 2984 - 7243

8. En la cuarta opción que dice "Documentos", podrás consultar los documentos que subiste al momento de hacer la reinscripción.

| formación Alumno Información Tutor Teléfonos Documentos             |                       |
|---------------------------------------------------------------------|-----------------------|
|                                                                     |                       |
| Azui = Documento correcto                                           |                       |
| Rojo = Documento incorrecto                                         |                       |
| Los documentos que estan en rojo, volver a subir dichos documentos. |                       |
|                                                                     |                       |
| DOCIMENTO                                                           |                       |
| DOCOMENTO                                                           | DETALLS               |
| Validando documento: SOLICITUD_FIRMADA_20309060560172.pdf 🕹         | 🛛 Validando documento |
| Validando documento: NSS_ALUMNO_20309060560172.pdf 🛓                | Z Validando documento |
| Validando documento: CURP_ALUMNO_20309060560172.pdf 🛓               | 🛛 Validando documento |
| Validando documento: INE_TUTOR_20309060560172.pdf 🛓                 | X Validando documento |

Figura 16: Información.

- 9. En la columna de detalles podrá ver el estado del documento, por ejemplo, en la imagen anterior los documentos no han sido validados.
- 10. Si algún documento llegará a estar mal, se le mostrará de la siguiente manera:

| DOCUMENTO                                                                             | DETALLES        |
|---------------------------------------------------------------------------------------|-----------------|
| Documento incorrecto: SOLICITUD_FIRMADA_20309060560172.pdf, volver a subir documento. | Subir documento |
|                                                                                       |                 |

Figura 17: Archivo y subida del mismo.

11. Tendrá que volver a subir el documento dando clic en el botón de color verde que dice "Subir documento".

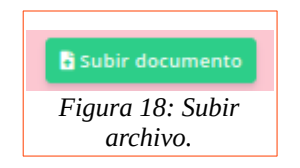

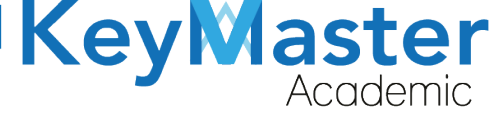

+52 (55) 2984 - 7243

12. Al dar clic le mostrará el siguiente apartado:

| Subir documento<br>En este apartado podrás subir el documento que tengas pendiente. |  |  |
|-------------------------------------------------------------------------------------|--|--|
| eleccionar archivo SOLICITUD_FIRMADA<br>Examinar Ningún archivo seleccionado.       |  |  |
| GUARDAR X CANCELAR                                                                  |  |  |

Figura 19: Subir documento.

13. Tendrá que dar clic en el botón que dice "Examinar".

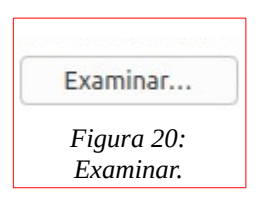

- 14. Al hacerlo le abrirá el gestor de archivos, sólo tendrá que buscar su documento y dar doble clic sobre el.
- 15. Observará que al lado del botón examinar estará el nombre de su archivo, por ejemplo:

| Examinar             | archivo_1.pdf |  |  |  |
|----------------------|---------------|--|--|--|
| Figura 21: Examinar. |               |  |  |  |

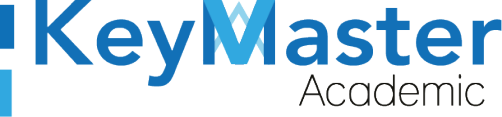

+52 (55) 2984 - 7243

16. Finalmente tendrá que dar clic en el botón verde de la parte inferior que dice "GUARDAR".

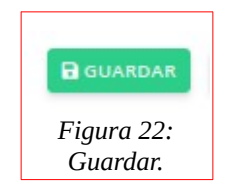

17. Le mostrará el siguiente mensaje:

| ;Estas      | seguro | de | continuar?   |
|-------------|--------|----|--------------|
| C _ D c a D | segare |    | contentation |

| Cancelar | Aceptar |
|----------|---------|
|          |         |

Figura 23: Confirmación.

18. Deberá dar clic en el botón "Aceptar".

Al hacerlo le mostrará el siguiente mensaje:

| <br>Éxito Registro actualizado con exito. |                                                              | × |
|-------------------------------------------|--------------------------------------------------------------|---|
| <br>                                      | Figura 24: Notificación de éxito de la subida del documento. |   |

19. Cuando el documento sea correcto, se mostrará de la siguiente manera:

| DOCUMENTO                              | DETALLES             |  |
|----------------------------------------|----------------------|--|
| SOLICITUD_FIRMADA_20309060560172.pdf 🛓 | ✓ Documento correcto |  |
| Figura 25: Estados de los documentos.  |                      |  |

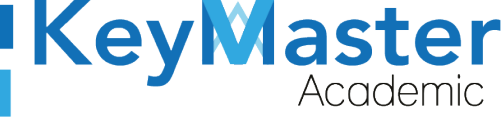

## Canales de Soporte.

| Horarios de atención. | De lunes a viernes de 09 a 19hrs y sábados de 09 a 13hrs. |
|-----------------------|-----------------------------------------------------------|
| Pagina.               | https://keymasteracademic.com/                            |
| Correo electrónico.   | soporte@keymasteracademic.com                             |
| Canal de youtube.     | https://www.youtube.com/channel/UCK7MY-3taBExnV4qKeLrN8g  |

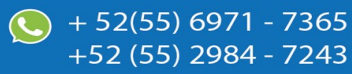

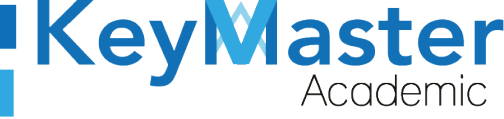

+ 52(55) 6971 - <u>7365</u>

+52 (55) 2984 - <u>7243</u>

Aviso de privacidad.

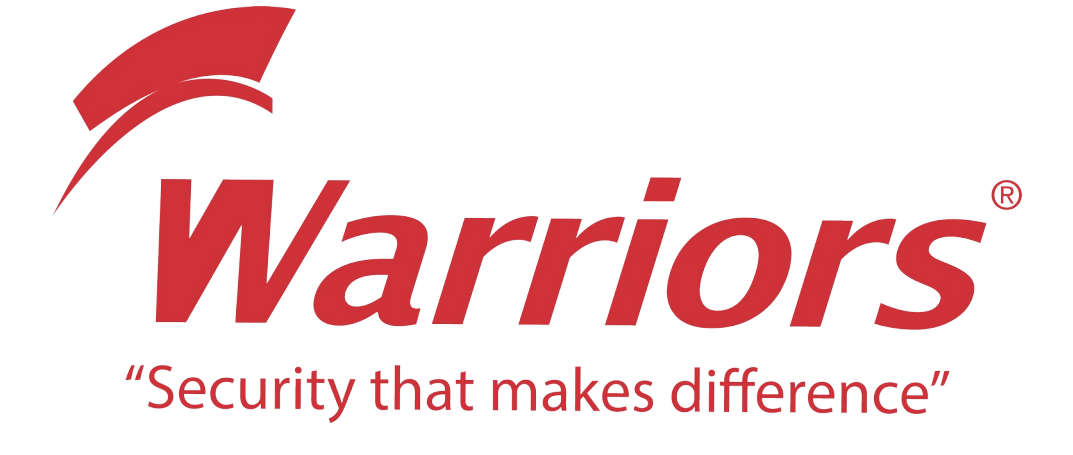

El siguiente documento "KMA MANUAL DATOS ALUMNO KMA" que se presenta es realizado por WARRIORS LABS S.A. DE C.V. La información expuesta en este documento es confidencial, las ideas, conceptos y planteamientos son propiedad de WARRIORS LABS S.A. DE C.V. y no puede ser utilizado de ninguna forma sin el expreso **consentimiento por escrito de WARRIORS LABS S.A. DE C.V** 

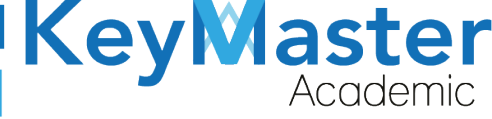

| Versión | Fecha         | Elaborado                                                                                         | Cambios.  | Revisado por         |
|---------|---------------|---------------------------------------------------------------------------------------------------|-----------|----------------------|
| 1.0     | 01-Juni0-2021 | Ing. Camilo Perez Ortiz.<br>Ing. Rosaicela Enriquez Santillan.<br>Lic. Jose javier Nuñez Ramirez. | Creación. | Ing. Sergio Aguirre. |

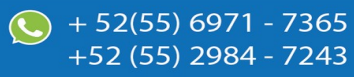